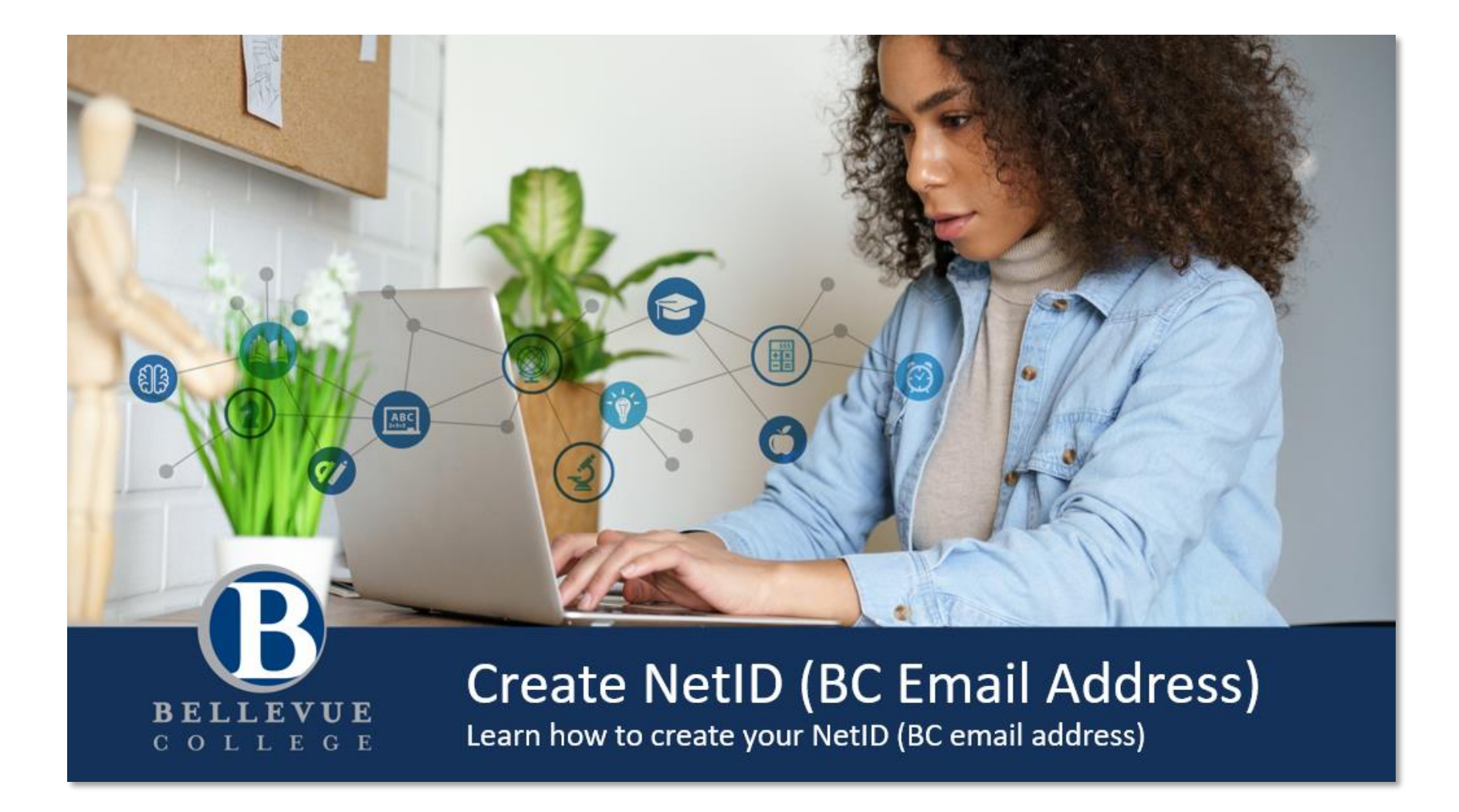

### Create NetID (BC Email Address)

Learn how to create your NetID (BC email address)

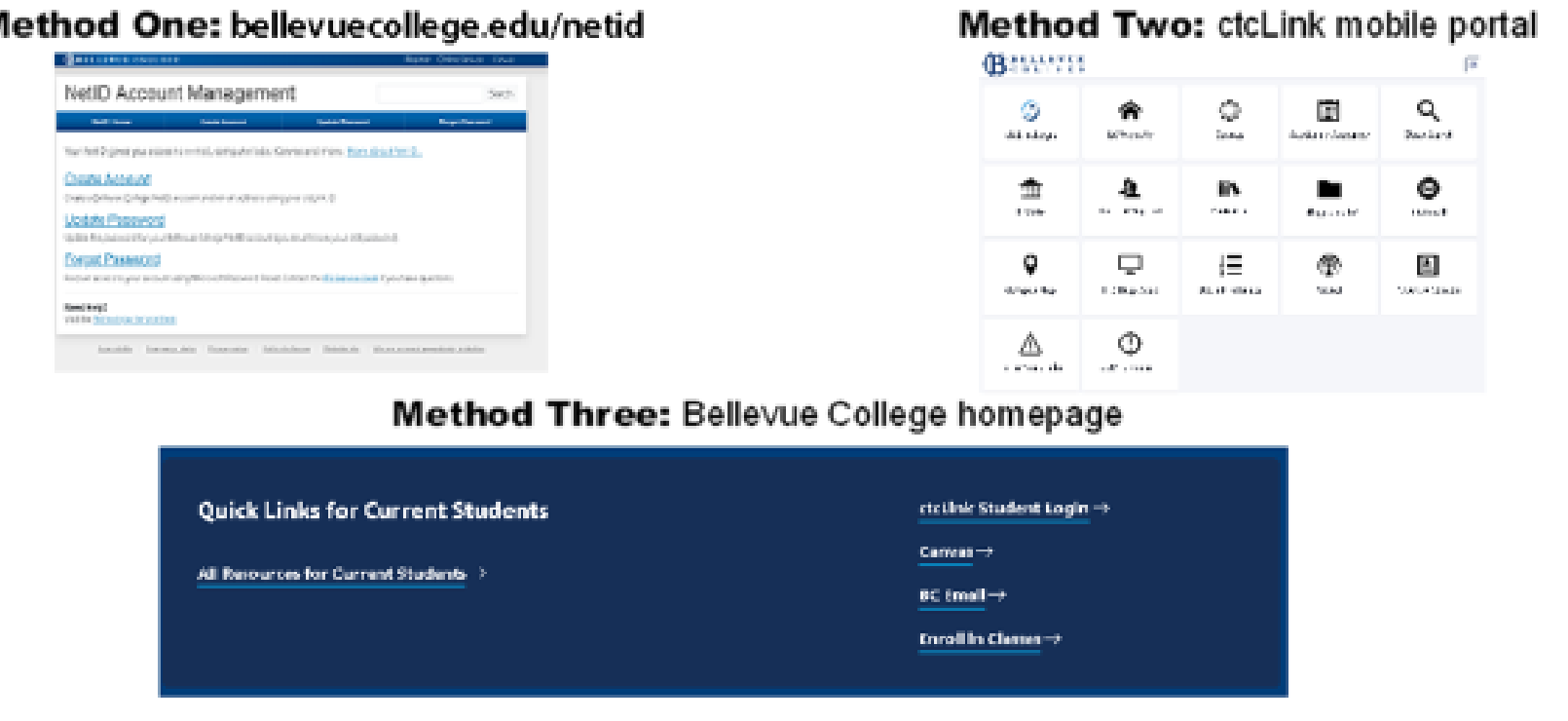

#### Method One: bellevuecollege.edu/netid

# Navigate to bellevuecollege.edu/netid

Three methods: enter URL in browser, select 'BC Email' tile on mobile portal, or select 'BC Email' on the Bellevue College homepage.

### Navigate to bellevuecollege.edu/netid

Three methods: enter URL in browser, select 'BC Email' tile on mobile portal, or select 'BC Email' on the Bellevue College homepage.

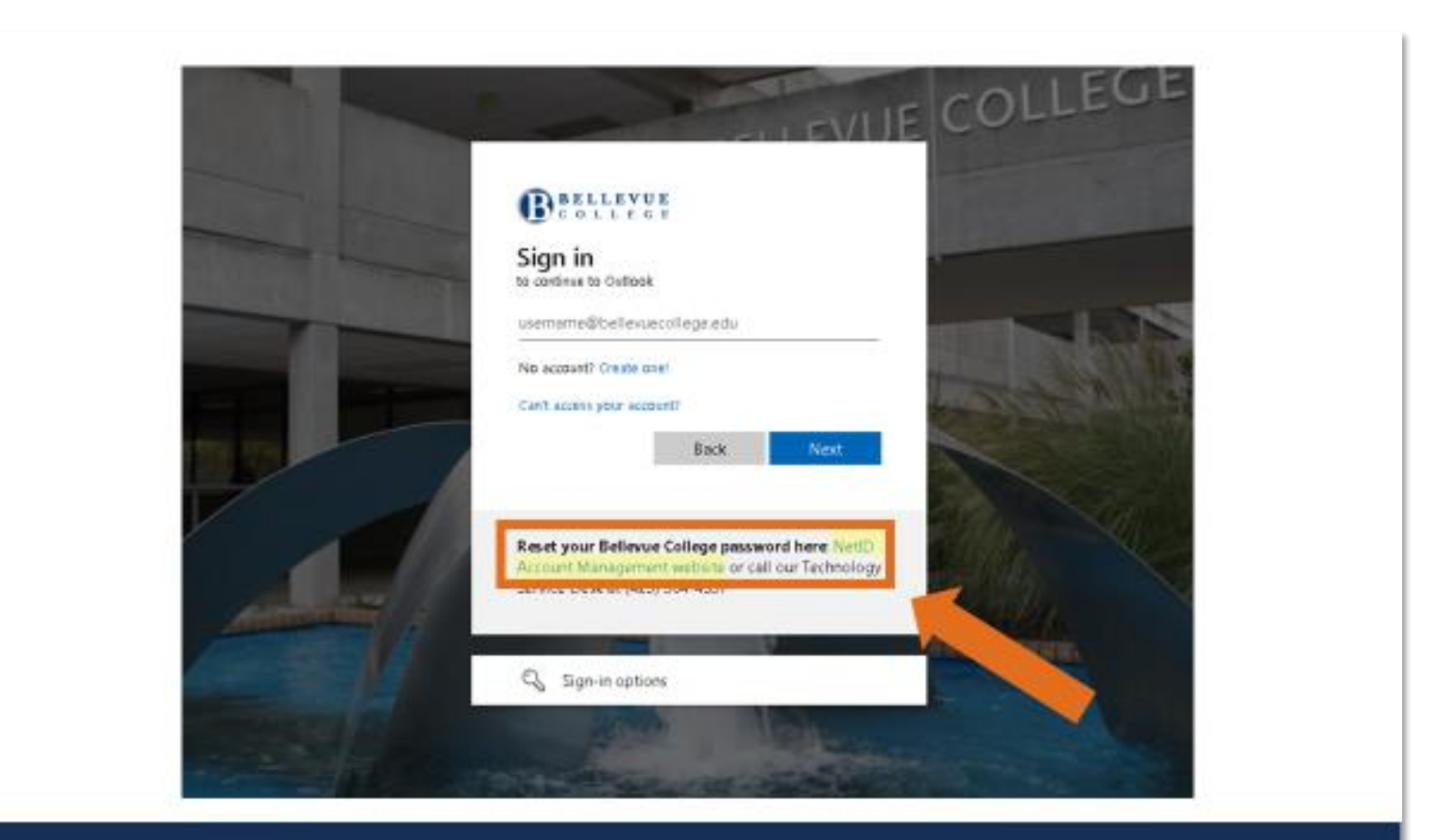

# Asked to 'Sign in' to continue?

If you are taken to a sign in page, click 'NetID Account Management website.'

### Asked to 'Sign in' to continue?

If you are taken to a sign in page, click 'NetID Account Management website.'

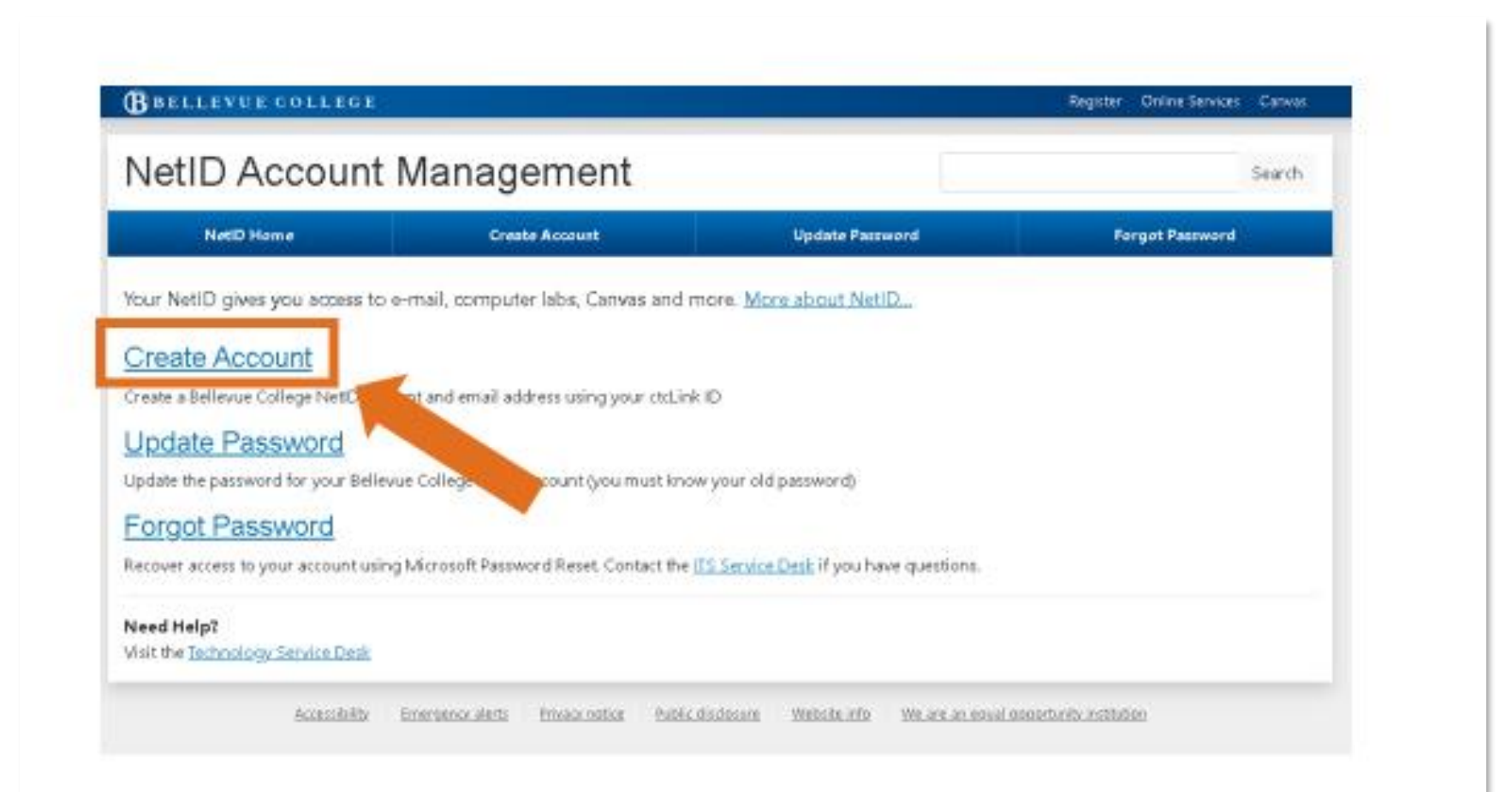

# **Select 'Create Account'**

Click 'Create Account' to set up your NetID.

### Select 'Create Account'

Click 'Create Account' to set up your NetID.

| etID Account                                                                                                    | Management                                        |                         | Search          |
|----------------------------------------------------------------------------------------------------|---------------------------------------------------|-------------------------|-----------------|
| NotiO Home                                                                                                    | Create Account                                    | Update Password         | Forget Password |
| eate Account                                                                                                    |                                                   |                         |                 |
| NetD account can be used to I                                                                                                    | log in to e-mail, campus computers, online clas   | test (Canvas) and more. |                 |
| ex authenticate by providing yo                                                                                                    | aur stsLink ID, first name, last name and birth d | interballow.            |                 |
|                                                                                                    |                                                   |                         |                 |
| ser Validation                                                                                                    |                                                   |                         |                 |
| A REAL PROPERTY OF A REAL PROPERTY OF A READ REAL PROPERTY OF A REAL PROPERTY OF A REAL PROPERTY OF A REAL PROPERTY OF A REAL PROPERTY OF A REAL PROPERTY OF A REAL PROPERTY OF A REAL PROPERTY OF A REAL PROPERTY OF A REAL PROPERTY OF A REAL PROPERTY OF A REAL PROPERTY OF A REAL P | BULLET DEBUTE                                     | LOOK PRIMA              |                 |
| ctcUek ID:                                                                                                    |                                                   |                         |                 |
| dadie kilo:                                                                                                    |                                                   |                         |                 |
| etellie kille:<br>Malis wy dd.ek 121<br>Birth Detes                                                                                                    |                                                   |                         |                 |
| ddJak ID:<br>Wate wyddai 121<br>Brith Detec<br>month                                                                                                    | • day                                             | - Verse                 |                 |
| And in the second second s                                                                                                    | • day                                             | - year                  |                 |

Your ctcLink ID is in your 'Welcome to BC' Email.

Forgot your ID? Submit a request to recover it at <u>https://forms.bellevuecollege.edu/stu</u> <u>dentcentral/id\_request/</u>. This form requires you to submit a picture of photo ID for verification.

Tip: If you get an error that your information doesn't match, try entering the **preferred name** that you put on your application.

If you continue receiving an error, submit an Enrollment help request at <u>bellevuecollege.edu/sc-requests/</u>.

# Enter Requested Information ctcLink ID, First Name, Last Name, and Birth Date

#### **Enter Requested Information**

ctcLink ID, First Name, Last Name, and Birth Date

Your ctcLink ID is in your 'Welcome to BC' Email.

Forgot your ID? Submit a request to recover it at <u>https://forms.bellevuecollege.edu/studentcentral/id\_request/</u>. This form requires you to submit a picture of photo ID for verification.

Tip: If you get an error that your information doesn't match, try entering the preferred name that you put on your application.

If you continue receiving an error, submit an Enrollment help request at <u>bellevuecollege.edu/sc-requests/</u>.

#### NetID Account Management

| NotD Home                                                                                     | Create Account                                                                                                    | Upshrite Passrutor d                                                                                                    | Forget Paramond                                                                       | All students a                                    |
|-----------------------------------------------------------------------------------------------|----------------------------------------------------------------------------------------------------|----------------------------------------------------------------------------------------------------|---------------------------------------------------------------------------------------|---------------------------------------------------|
| Create Account                                                                                |                                                                                                    |                                                                                                    |                                                                                       | choose a user                                     |
| Vour information has been ver                                                                 | nedi Please create your account using                                                                                       | the fields shown below.                                                                                                 |                                                                                       | and last name                                     |
|                                                                                               |                                                                                                    |                                                                                                    |                                                                                       | The username                                      |
| Create Your Account                                                                           |                                                                                                    |                                                                                                    |                                                                                       | firstname.las                                     |
| Your username muit be in on<br>INITIALLASTNAME. Note: you<br>format, it will be deleted. Only | a of the following forms: FIRSTNAMELLA<br>may use your preferred name for the F<br>Tetters, hyphens (1) and periods (2) are | STNAME, HRST INITIALLASTNAME or Fil<br>HSTNAME portion of your usemane. If y<br>allowed in usemanes, which are also lim | STNAME.MIDDLE<br>ou create an account in any other<br>ted to 20 characters in length. | you may use a initial for your                    |
| Your password must be at lea<br>name, if in that name they are                                | st 8 characters long, may not contain a<br>separated by an underscore, hyphen, (                                            | ny 3 characters or more of your useman<br>period, comma or space.                                                       | e, your first name or your last                                                       | ,,                                                |
| It must contain a variation of a $(1)g \neq k \Sigma = k + (-)$                               | t least 3 of the following: lowerzase let<br>• • _ { } { } { } [ ] ] \ ; ; { } > , . ? / ` `                                | ters, uppercase (capital) letters, numbers,<br>                                                                         | and/or these symbols:                                                                 | Examples:                                         |
| Requested Usemanie:                                                                           |                                                                                                    | _                                                                                                    |                                                                                       | <ul> <li>brutusthe</li> </ul>                     |
| FirstName                                                                                     |                                                                                                    | . La                                                                                                    | stName Reck Assisteility                                                              | <ul> <li>brutus.bul</li> <li>b.bulldog</li> </ul> |
| Click here if your last name i                                                                | s incorrect.                                                                                                    |                                                                                                    |                                                                                       | biballaog                                         |
| Parrword:                                                                                     |                                                                                                    | Confirm Paceword:                                                                                                    |                                                                                       |                                                   |
|                                                                                               |                                                                                                    |                                                                                                    |                                                                                       | Nata: Dr. dafa                                    |
| I agree to the terms & cond                                                                   | Jitions listed in the documents at the Br                                                                                   | Policies website                                                                                                    |                                                                                       | Note: By defa                                     |
| Create Account                                                                                |                                                                                                    |                                                                                                    |                                                                                       | will appear in                                    |
|                                                                                               |                                                                                                    |                                                                                                    |                                                                                       |                                                   |

#### nd employees rname based on first **R**. .

e format is: tname. However. a nickname or first r first name portion.

.bulldog

lldog

Search.

ult, your last name this gray box.

## **Create Username**

Choose your Username, which will become the first portion of your BC email address.

### **Create Username**

Choose your Username, which will become the first portion of your BC email address.

All students and employees choose a username based on first and last name.

The username format is: firstname.lastname. However you may use a nickname or first initial for your first name portion.

Examples:

- brutusthe.bulldog
- brutus.bulldog
- b.bulldog

Note: By default, your last name will appear in the gray box.

For security purposes, passwords must comply with the following requirements:

- must be at least 8 characters long
- must contain a variation of at least 3 of the following: lowercase letters, uppercase letters, numbers, and/or symbols:

```
^{~} \sim ! \$ ^ & *() _ + - = { } | [ ] : "; <> ? .
```

 may not contain any part of your real name or NetID username, or be a variation of those names.

| FirstName                                  |                   | LastName | Check Availability |
|--------------------------------------------|-------------------|----------|--------------------|
| Click here if your last name is incorrect. |                   |          |                    |
| annsord:                                   | Confirm Password: |          |                    |
|                                            |                   |          |                    |

**Note:** All NetID passwords expire every 120 days, so it is important that you reset your password on a regular basis.

## Create Password

Choose your password according to the security requirements.

### **Create Password**

Choose your password according to the security requirements.

For security purposes, passwords must comply with the following requirements:

- must be at least 8 characters long
- must contain a variation of at least 3 of the following: lowercase letters, uppercase letters, numbers, and/or symbols:

`~!\$^&\*()\_+-={}|[]:";<>?.

• may not contain any part of your real name or NetID username, or be a variation of those names.

Note: All NetID passwords expire every 120 days, so it is important that you reset your password on a regular basis.

Account Information

Username: firstname.lastname E-Mail: firstname.lastname@bellevuecollege.edu

> **Note:** You will be able to access your inbox and emails right away, but it will take **4-6 hours** for the system to allow you to log into forms on the Bellevue College website.

## NetID Created

You have created your NetID and BC email address! Write down your account information so you can remember it easier. Account Information

Username: firstname.lastname E-Mail: firstname.lastname@bellevuecollege.edu

> **Note:** You will be able to access your inbox and emails right away, but it will take **4-6 hours** for the system to allow you to log into forms on the Bellevue College website.

## **NetID Created**

You have created your NetID and BC email address! Write down your account information so you can remember it easier.

### **NetID Created**

You have created your NetID and BC email address! Write down your account information so you can remember it easier.

Note: You will be able to access your inbox and emails right away, but it will take 4-6 hours for the system to allow you to log into forms on the Bellevue College website.

#### Method One: email.bellevuecollege.edu

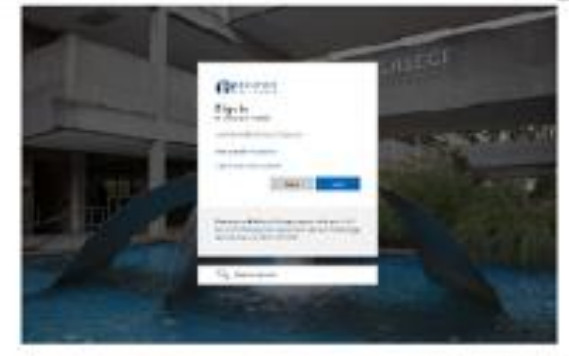

#### Method Two: ctcLink mobile portal

| Buttait  | 1            |     |    | (m           |
|----------|--------------|-----|----|--------------|
| 3        | *<br>M(%/14) | 0.1 | C. | Q.<br>Review |
| ±<br>1 m | . 2          |     |    | 0            |
|          |              |     | £  | E.           |
| ۵.       | ٥            |     |    |              |

#### Method Three: Bellevue College homepage

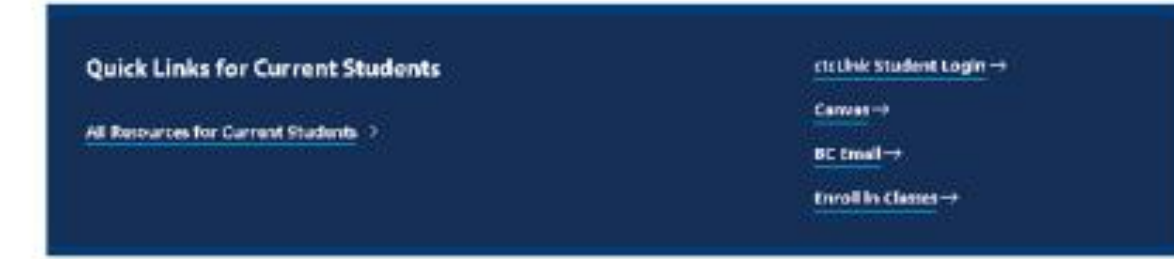

## Access your BC Email Inbox

Three methods: enter <u>email.bellevuecollege.edu</u> in browser, select 'BC Email' tile on mobile portal, or select 'BC Email' on the Bellevue College homepage.

### Access your BC Email Inbox

Three methods: enter <u>email.bellevuecollege.edu</u> in browser, select 'BC Email' tile on mobile portal, or select 'ctcLink' on the Bellevue College homepage.